## Quality Assurance Test Cases (QATC)

| Author:       | Dhanushka                          |
|---------------|------------------------------------|
| Date Created: | 31/03/2010                         |
| Last Updated: | 06-Apr-10                          |
| Version:      | v1.02                              |
| Components:   | Installation OS for XO-1 with OS13 |
| Comments:     |                                    |

| Test Cases<br>Summary |   |
|-----------------------|---|
| Total Executed        | 0 |
| Pass                  | 0 |
| Fail                  | 0 |
| On Hold               | 0 |
| Not Executed          | 0 |
| Not Applicable        | 0 |

| Test Case ID                                                                       | Category | Feature Description                                                                                                    | Prerequisite                                                                                                    | Test Description                                                                                                    | Input Data | Expected Result                                                                                                    | Number Of TC combination | Actual Result | Status (Pass/Fail) |
|------------------------------------------------------------------------------------|----------|----------------------------------------------------------------------------------------------------|----------------------------------------------------------------------------------------------------|----------------------------------------------------------------------------------------------------|------------|----------------------------------------------------------------------------------------------------|--------------------------|---------------|--------------------|
|                                                                                    |          |                                                                                                    |                                                                                                    |                                                                                                    |            |                                                                                                    |                          |               |                    |
| 1.Verify Installation OS for XO-1 is Successful                                    |          |                                                                                                    |                                                                                                    |                                                                                                    |            |                                                                                                    |                          |               |                    |
| 1.1.Verify the procedure to                                                        |          |                                                                                                    |                                                                                                    |                                                                                                    |            |                                                                                                    |                          |               |                    |
| XO-1                                                                               |          |                                                                                                    |                                                                                                    |                                                                                                    |            |                                                                                                    |                          |               |                    |
| IIT_P1.1.1                                                                         | FUN      | Verify Request Developer<br>Key                                                                                        | User must connect to the<br>internet using "browser"<br>activity                                                                                                    | <ol> <li>Type URL file:///home/.devkey.html/security/develop.sig</li> <li>Click on "Submit Quarry"</li> <li>Automatically starts time countdown for 24 hours</li> <li>4.after 24 hours go to "browse" activity and type URL</li> <li>file:///home/.devkey.html/security/develop.sig</li> <li>Click on "Submit Quarry"</li> <li>Then follow up the steps</li> <li>ex: Press Ctrl+Alt+ "first key of the view keys"</li> <li>type in terminal"wget -P /security</li> <li>https://activation.laptop.org/devkey/jFoaaVT4/develop.sig"</li> </ol> |            | Search in side the<br>/secrurity in OLPC<br>should Display<br>develop.sig                                                                                                    | 1                        |               |                    |
| 1.2.Verify the getting Latest<br>version to the USB<br>(Firmware and Installation) |          |                                                                                                    |                                                                                                    |                                                                                                    |            |                                                                                                    |                          |               |                    |
| IIT_P1.2.1                                                                         | FUN      | Should download latest<br>version                                                                                      | 1.Latest OS must be<br>released<br>2.Tester must have a USB<br>3.Should have a PC with<br>internet connection                                                                             | 1.Using local PC download latest installation file from<br>http://dev.laptop.org/~smparrish/XO-1/builds/ and<br>"http://dev.laptop.org/pub/firmware/"<br>2.Format the USB using FAT32 and put two files in to the<br>USB (as a example if you have downloaded OS13.IMG,<br>OS13.CRC and Q2E42.ROM)                                                                                                    |            | Should insert<br>download installation<br>file to the USB                                                                                                    |                          |               |                    |
| 1.3.Verify the disabling of                                                        |          |                                                                                                    |                                                                                                    |                                                                                                    |            |                                                                                                    |                          |               |                    |
|                                                                                    | ELIN     | Verify to save the                                                                                                    | 1 Inside the LISB must                                                                                                    | 1 Plug the LISP                                                                                                    |            | 1. When type this in                                                                                                    |                          |               |                    |
|                                                                                    |          | developer key after the<br>installation of latest<br>version of the os and<br>firmware, should disable<br>the security | have any fire OSD must<br>have any fire ware and<br>.IMG file and .CRC file<br>2. OLPC must be power<br>off<br>3.user must have to plug<br>charger into OLPC.                             | <ol> <li>Power on the OLPC</li> <li>When you hear music press Esc button</li> <li>When it is comes to the "OK prompt" type "disable-<br/>security" and press Enter button (You should do this three<br/>times. See expected result)</li> </ol>                                                                                                    |            | first time should<br>appear "Restarting<br>OLPC"<br>2. When type this in<br>second time should<br>appear "Writing"<br>3. When type this in<br>third time should<br>appear "No wp tag" |                          |               |                    |
| 1.4.Verify the Flashing the<br>Firmware using latest<br>Firmware                   |          |                                                                                                    |                                                                                                    |                                                                                                    |            |                                                                                                    |                          |               |                    |
| IIT_P1.4.1                                                                         | FUN      | Verify the flashing the<br>Firmware using latest<br>Firmware                                                           | <ol> <li>Inside the USB must<br/>have any firmware and<br/>.IMG file and .CRC file</li> <li>OLPC must be power<br/>off</li> <li>Juser must have to plug<br/>charger into OLPC.</li> </ol> | 1.Plug the USB<br>2. Power on the OLPC<br>3.When you hear music press Esc button<br>4. When it is comes to the "OK prompt" type "flash<br>u:\Q2E42.ROM"                                                                                                    |            | 1. Should display<br>"Writing"<br>2. Restart the OLPC                                                                                                    |                          |               |                    |
| 1.5. Verify the Installing the                                                     |          |                                                                                                    |                                                                                                    |                                                                                                    |            |                                                                                                    |                          |               |                    |
| IIT_P1.5.1                                                                         | FUN      | Verify update the OS                                                                                                   | 1. Inside the USB must<br>have any firmware and<br>.IMG file and .CRC file<br>2. OLPC should be power<br>off<br>3.user must have to plug<br>charger into OLPC.                            | 1.Plug the USB<br>2. Power on the OLPC<br>3.When you hear music press Esc button<br>4. When it is comes to the "OK prompt" type "copy-NAND<br>u:\OS13.IMG" (If the OS13.IMG and OS13.CRC are inside)<br>5.After installation type on the "OK Prompt" "restart"                                                                                                    |            | 1. Should display<br>"Erasing"<br>2. After Erased<br>should display<br>"writing" with count<br>3. After few minutes,<br>should display "OK<br>prompt" again                           |                          |               |                    |
| 2.Verify Installation OS for                                                       |          |                                                                                                    |                                                                                                    |                                                                                                    |            |                                                                                                    |                          |               |                    |
| XO-1 is unsuccessful                                                               |          |                                                                                                    |                                                                                                    |                                                                                                    |            |                                                                                                    |                          |               |                    |
| 2.1. Procedure to Download<br>Developer key for XO-1                               |          |                                                                                                    |                                                                                                    |                                                                                                    |            |                                                                                                    |                          |               |                    |
| IIT_N2.1.1                                                                         | FUN      | Verify Request Developer<br>Key                                                                                        | User must connect to the<br>internet using "browser"<br>activity                                                                                                    | 1.Type URL file:///home/.devkey.html/security/develop.sig<br>2.Click on "Submit Quarry"<br>3.Automatically starts time countdown for 24 hours<br>4.after 24 hours go to "browse" activity and type URL<br>file://home/.devkey.html/security/develop.sig<br>5.Click on "Submit Quarry"<br>6.Then follow up the steps<br>ex: Press Ctrl+Alt+first key of view keys (with eight dots)<br>type in command prompt "wget -P /security<br>https://activation.laptop.org/devkey/jFoaaVT4/develop.sig"                                                |            | Should display<br>develop.sig saved                                                                                                    |                          |               |                    |
| 2.2.Get Latest version to the USB (Firmware and Installation)                      |          |                                                                                                    |                                                                                                    |                                                                                                    |            |                                                                                                    |                          |               |                    |
| IIT_N2.2.1                                                                         | FUN      | Download latest version                                                                                                | - Latest OS must be<br>released<br>-Tester must have a USB<br>-Should have a PC with<br>internet connection                                                                               | 1.Using local PC download latest installation file from<br>"http://dev.laptop.org/~martin/8.2.2-betas/" and<br>"http://dev.laptop.org/pub/firmware/" or<br>http://dev.laptop.org/~smparrish/XO-1/builds/ and<br>"http://dev.laptop.org/pub/firmware/"<br>2.Format the USB using FAT32 and put two files in to the<br>USB (as a example if you should have downloaded<br>OS13.IMG, OS13.CRC and Q2E42.ROM)                                                                                                    |            | Should download<br>installation file                                                                                                    |                          |               |                    |

| 2.3.Install the firmware without disabling the Security |     |                               |                                                                                                    |                                                                                                    |                                                                                                    |   |  |
|---------------------------------------------------------|-----|-------------------------------|----------------------------------------------------------------------------------------------------|----------------------------------------------------------------------------------------------------|----------------------------------------------------------------------------------------------------|---|--|
| IIT_N_2.3.1                                             | FUN | Verify Update the<br>firmware | 1. Inside the USB should<br>have any firmware and<br>.IMG file and .CRC file<br>2. OLPC should be power<br>off                                                                           | <ol> <li>Plug the USB</li> <li>Power on the OLPC keep pressing Esc button</li> <li>When it is comes to the "OK prompt" type "flash<br/>u:\Q2E42.ROM"</li> </ol>                                                                                                | 1. Should display<br>"Writing"<br>2. Restart the OLPC                                                                                                    |   |  |
| 2.4.Verify Disable security                             |     |                               |                                                                                                    |                                                                                                    |                                                                                                    |   |  |
| IIT_2.4.1                                               | FUN | Verify Update the OS          | <ol> <li>Inside the USB must<br/>have any firmware and<br/>.IMG file and .CRC file</li> <li>OLPC must be power<br/>off</li> <li>user must have to plug<br/>charger into OLPC.</li> </ol> | 1.Plug the USB<br>2. Power on the OLPC<br>3.When you hear music press Esc button<br>4. When it is comes to the "OK prompt" type "copy-NAND<br>u:\OS13.IMG" (If the OS13.IMG and OS13.CRC are inside)<br>5.After installation type on the "OK Prompt" "restart" | 1. Should display<br>"Erasing"<br>2. After Erased<br>should display<br>"writing" with count<br>3. After few minutes,<br>should display "OK<br>prompt" again<br>4.After restart the<br>OLPC, should<br>display "OLPC will<br>be shute down within<br>30seconds" | 1 |  |

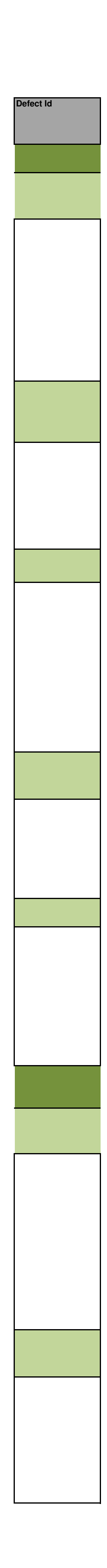

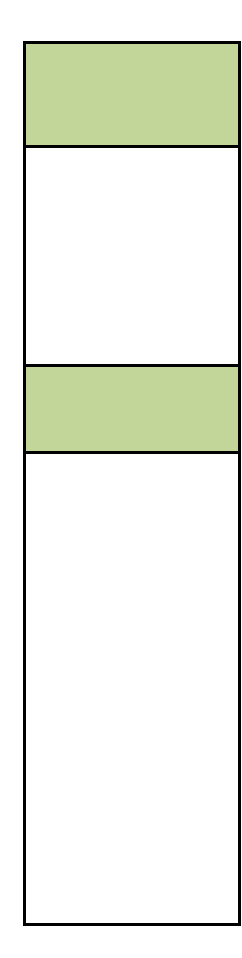